| Recall                                                                                                    |                                                                                                    |
|----------------------------------------------------------------------------------------------------|----------------------------------------------------------------------------------------------------|
| If you pass a document on to the next stage before you're fully done with it then you can recall the document back a step as long as it hasn't been opened in the following stage.                                                                                       |                                                                                                    |
| Click the Recall<br>documents<br>button in the<br>bottom-right of<br>SpeechReport.                                                                                                    |                                                                                                    |
| In the Recallable<br>documents<br>window that<br>opens, select the<br>letter you want<br>to recall and<br>click Recall                                                                                                    | Recallable documents   X  The following documents can be recalled. Click: 'Recall' to put the document back into its previous state.  Title  Creation date Last modified Patient ID Family name Given name Ger Train.Transcribe 26/03/2025 12:18:49 26/03/2025 12:18:49 09/04/2025 15:55:09 T5011197 Three Train Fer |
| <ul> <li>This immediately opens your letter up in the previous stage for you to:</li> <li>continue working on,</li> <li>suspend if you need to save it as a draft</li> <li>Pass it to the next stage when you've finished working on it in the current stage.</li> </ul> |                                                                                                    |